証明書取得用パスワードの発行手順

1.トップページから(各種設定) (利用者登録)をクリック

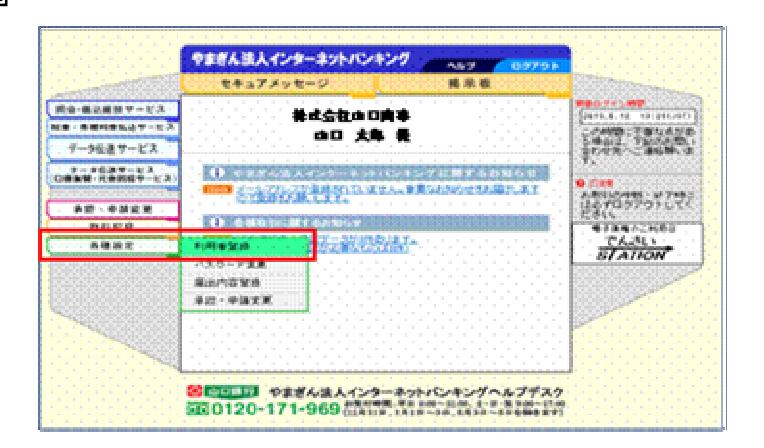

2. 〔証明書取得用パスワード再発行〕を選択

3.該当の利用者欄の[選択]をクリック

| NGE VERREN 🖉                            | 152.7     | 7-8     | (大)   | ٤.)        | λ. | 騙  | 80 | 144 | 38.5 | ٥. |    | ्त्र | PR: | 10 | 甲  | )) | 89 |    |   |
|-----------------------------------------|-----------|---------|-------|------------|----|----|----|-----|------|----|----|------|-----|----|----|----|----|----|---|
| (h)、「供会:実用・計算)                          | 1.0       | 27      | - 81  | <b>H</b> 2 | 51 | 25 |    | u   | W12  | 1  | 19 | θb   | 62  | 0  | -  | 89 | 58 | 31 | 5 |
|                                         |           | · · · · | · . · |            |    |    | 1. | . 1 |      | ۰. | 1  | . 1  |     | ÷. | ۰. | ۰. | 1  |    |   |
|                                         |           |         |       |            |    |    |    |     |      |    |    |      |     |    |    |    |    |    |   |
|                                         |           |         |       |            |    |    |    |     |      |    |    |      |     |    |    |    |    |    |   |
| G1 CD 454 2% CB                         |           |         |       |            |    |    |    |     |      |    |    |      |     |    |    |    |    |    |   |
| り用 有 豆 虾                                |           |         |       |            |    |    |    |     |      |    |    |      |     |    |    |    |    |    |   |
|                                         |           |         |       |            |    |    |    |     |      |    |    |      |     |    |    |    |    |    |   |
|                                         |           | ****    |       |            |    |    |    | ٦.  |      |    |    |      |     |    |    |    |    |    |   |
| 0.15                                    |           |         |       |            |    |    |    | 1   |      |    |    |      |     |    |    |    |    |    |   |
|                                         |           |         |       |            |    |    |    | T.  |      |    |    |      |     |    |    |    |    |    |   |
| 1                                       |           |         |       |            |    |    |    | 11  |      |    |    |      |     |    |    |    |    |    |   |
| · 标会·文更·表示表                             |           |         |       |            |    |    |    | 11  |      |    |    |      |     |    |    |    |    |    |   |
|                                         |           |         |       |            |    |    |    | ÷   |      |    |    |      |     |    |    |    |    |    |   |
| <ul> <li>Longen Long, August</li> </ul> |           |         |       |            |    |    |    | 4.  |      |    |    |      |     |    |    |    |    |    |   |
| 10.4.2 millione2.5 million              |           |         |       |            |    |    |    | 4.  |      |    |    |      |     |    |    |    |    |    |   |
|                                         |           |         |       | L          |    |    |    | л.  |      |    |    |      |     |    |    |    |    |    |   |
| ▲ (目標会演業の構成) (スパン-                      | 1.16.12   | N       |       | 1.1        |    |    |    | л.  |      |    |    |      |     |    |    |    |    |    |   |
| The second second second second         | 1.1.1.1.6 |         |       |            |    |    |    | T.  |      |    |    |      |     |    |    |    |    |    |   |
|                                         |           |         |       |            |    |    |    |     |      |    |    |      |     |    |    |    |    |    |   |
| THE OWNER AND A COMPANY OF A            |           |         |       |            |    |    |    |     |      |    |    |      |     |    |    |    |    |    |   |
| >>> BHELEGOL 2.2.3                      |           |         |       |            |    |    |    |     |      |    |    |      |     |    |    |    |    |    |   |
|                                         |           |         |       |            |    |    |    |     |      |    |    |      |     |    |    |    |    |    |   |
| Evan-2A                                 |           |         |       |            |    |    |    |     |      |    |    |      |     |    |    |    |    |    |   |
|                                         |           |         |       |            |    |    |    |     |      |    |    |      |     |    |    |    |    |    |   |
|                                         |           |         |       |            |    |    |    | ÷   |      |    |    |      |     |    |    |    |    | -  | ÷ |

|                                                   |                                              |                                                              | Second Second Se |                            |       |
|---------------------------------------------------|----------------------------------------------|--------------------------------------------------------------|----------------------------------------------------------------------------------------------------|----------------------------|-------|
|                                                   |                                              |                                                              |                                                                                                    |                            | жа    |
| TIME                                              | Chast on a                                   |                                                              |                                                                                                    |                            |       |
| 利用者                                               | 前の選択                                         |                                                              |                                                                                                    |                            |       |
| 不り用者                                              | すの)選択<br>剤がスワード                              | と再発行する利用者を                                                   | 2000. D20190                                                                                                    | ボタンを押して                    | cean. |
| 不り用者<br>证明書取得<br>利用者10                            | うりの通行<br>1月パスワードの<br>1月月間日                   | E両発行する利用者を<br>名 辞書名                                          | 深(人 L湖訳)<br>段明名                                                                                                    | ばタンを押して<br>温沢              | œar   |
| <u>不り用者</u><br>証明書取得<br><del>FU用者10</del><br>EB01 | 1003週刊で<br>1月レイスワードで<br>1月月日<br>1日月日<br>山口大山 | <ul> <li>(両発行する利用者を</li> <li>名 部署名</li> <li>事務管理部</li> </ul> | 溜び入 L湖 訳<br>段間名                                                                                                    | <b>減</b> 駅<br>選択           | લ્લા  |
| 不可用者<br>证明書取件<br>FU目前10<br>E801<br>E809           | 500)送び<br>9用いスワード4<br>利用者:<br>山口大体<br>田中 王体  | 2両発行する利用者を<br>名 が寄る<br>事務管理部                                 |                                                                                                    | 滅破<br>選択<br>選択<br>選択<br>選択 | લ્સા  |

4.取引実行パスワードを入力のうえ〔再発行〕をクリックする。

|                            |                                                                                                    | 利用者消的》 當個實質需要以又受一利用的作》 有7                                                                                       |
|----------------------------|----------------------------------------------------------------------------------------------------|----------------------------------------------------------------------------------------------------|
| 証明書取                       | 専用バスワードの再発行                                                                                                    |                                                                                                    |
| Filomate                   | B.T.C.A.L                                                                                                    |                                                                                                    |
| NOD III III                | EDA)                                                                                                    |                                                                                                    |
| FUILER                     | EBTRAN                                                                                                    |                                                                                                    |
| 336                        | <b>非行管理型</b>                                                                                                    |                                                                                                    |
| 控制名                        | Ministration of the second second sec |                                                                                                    |
| 248840440/17<br>ARITTOMO13 | ワードを再発行しますか?<br>、ご自身の(取得)時代スワードが入力して(再発行)                                                                                                    | ホンを用いていたねし                                                                                                    |
|                            | DOMESTIC: N                                                                                                    |                                                                                                    |
|                            | NUMBER OF VALUE                                                                                                    | the second second second second second second second second second second second second second second second se |

完了画面に証明書取得用パスワードが表示されます。 翌日以降に電子証明書の取得操作を行います。

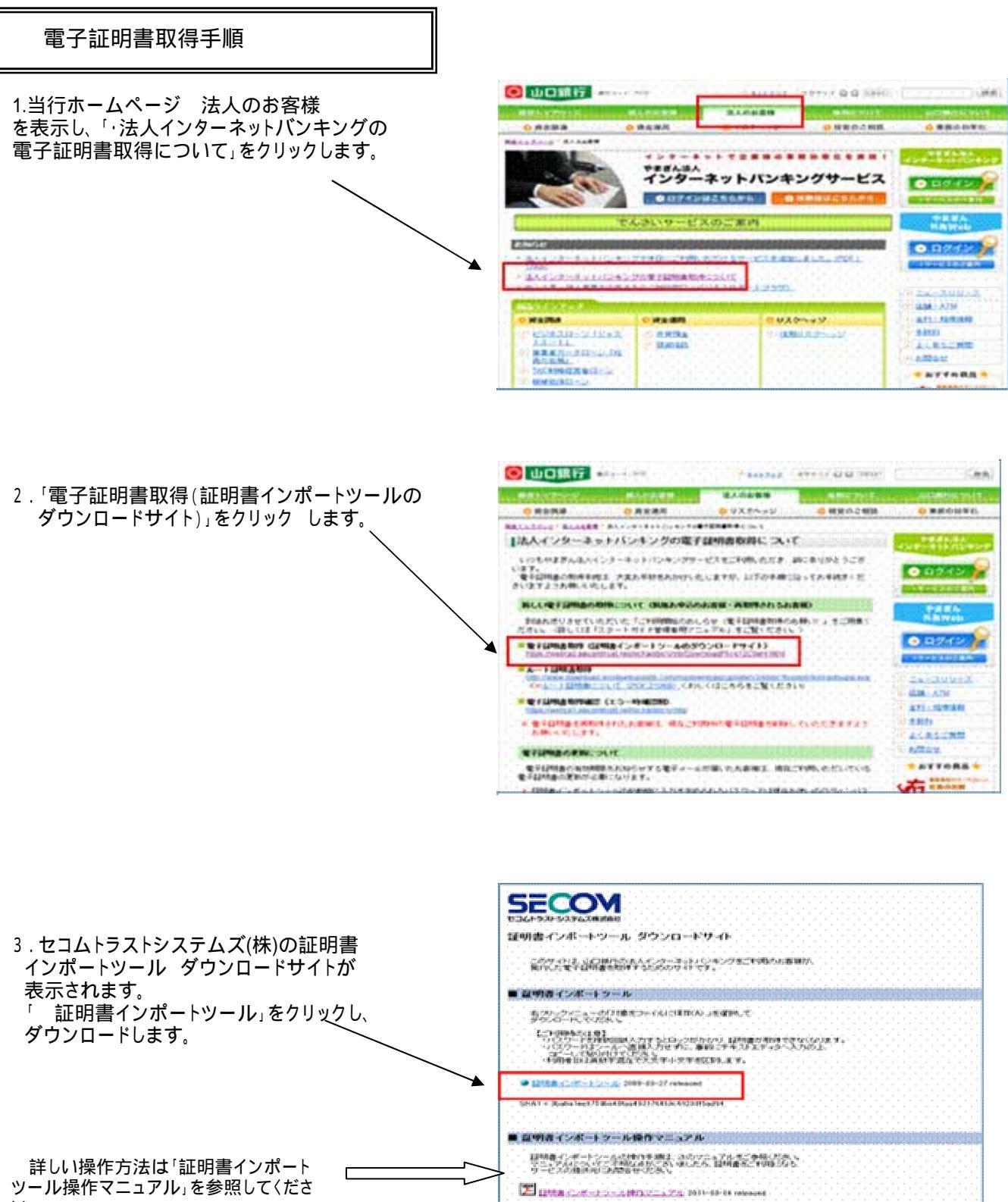

L١,

4.ダウンロードしたファイル(certimport)を開きます。 右の画面が表示された場合は[実行]をクリックしま す。

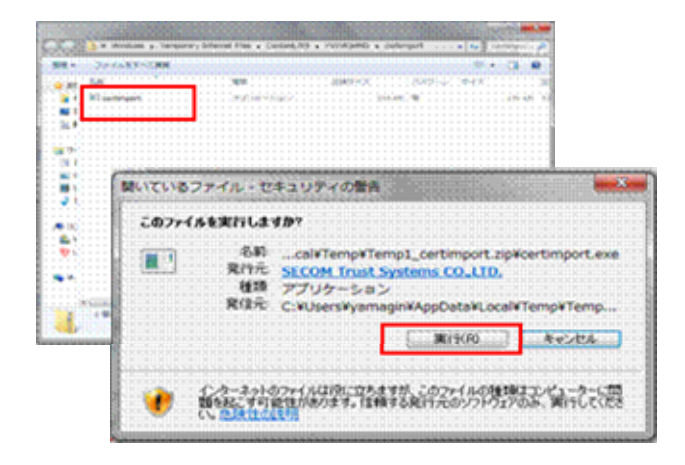

5.契約者番号・利用者ID・パスワード(電子証明書 取得用パスワード)を入力し、(OK)をクリックします。

【ご注意】

・パスワードはすべて半角で入力してください。 ・パスワード誤入力を防止するため、パスワードを入力する 際は、「メモ帳」を開き、パスワードを入力し入力内容をご確 認ください。入力したパスワードに誤りがなければ、コピーし てパスワード入力エリアに貼りつけてください。 「メモ帳」は「スタート」「すべてのプログラム(または「プ ログラム」)」「アクセサリ」「メモ帳」から開きます。

|                | orun-rences.                     | 188 |
|----------------|----------------------------------|-----|
|                | 目列目もインボートのです。<br>しならこのままでおやちにさい。 |     |
| 755            |                                  | 4   |
| Stree .        | NYT                              |     |
|                | OK ANDER                         |     |
|                |                                  |     |
| Ge             | rtimport 🔀                       |     |
| and the second | i) IFIRBUELK/C/#-HShatLa         |     |
| -1-1-1-1       |                                  |     |
|                |                                  |     |

- 6.処理中を表す画面が表示されます。 しばらくそのままでお待ちください。
- 7.正常にインポートされました。 (OK)をクリックします。